This document summarizes instructions and information collection instrument images for the NESDIS Send2NCEI web application for NOAA Geospatial metadata.

## **Respondent Login Screen**

Each respondent must have a userid and password to use the Send2NCEI tool.

### Send2NCEI: Sign in

Send2NCEI (S2N) is an archiving tool that allows you to easily submit your data files and related documentation to the National Centers for Environmental Information (NCEI) for long term preservation, stewardship, and access. S2N will help you meet your requirements for data documentation, sharing, and

archiving. The system enables more efficient processing and archiving of your datasets. If this is your first time using S2N, set up an account and within minutes you will be well on your way to submitting your first data package!

S2N is meant to be used for the submission of standalone data packages less than 20GB in total size. Before contributing data, first time submitters should email <u>ncei.archive@noaa.gov</u> to consult with an archive specialist. Our staff can help you choose the correct submission method and provide a detailed explanation of the data submission process.

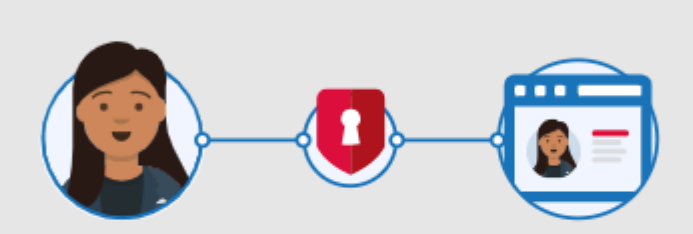

Sign in Send2NCEI. Send2NCEI is using <u>Login.gov</u> at to allow you to sign in to your account safely and securely. If you are not a NOAA employee, you will need to establish an account with <u>Login.gov</u> at in order to use

NOAA FORM 24-13 (Expires 03-31-2025) OMB No. 0648-0024

Notwithstanding any other provision of the law, no person is required to respond to, nor shall any person be subject to a penalty for failure to comply with, a collection of information subject to the requirements of the Paperwork Reduction Act, unless that collection of information displays a currently valid OMB Control Number. PAPERWORK REDUCTION ACT STATEMENT: Voluntary descriptive metadata about environmental observation data provides essential contextual information that makes observation data useful to multiple users and facilitates reuse of environmental data. Descriptive metadata collected using the Send2NCEI web application will be retained and distributed with data that are accepted as archival information packages. Public reporting burden for this information collection is estimated at 45 minutes per response that includes sufficient metadata to be useful for long term preservation and reuse. This response burden estimate includes time for reviewing instructions, gathering and maintaining necessary data, and completing and reviewing the collection of information. Send comments regarding these burden estimates or any other aspect of this collection of information, including suggestions for reducing this burden, to <u>noei.info@noaa.gov</u>. Geospatial metadata is requested in accordance with Executive Order 12906 and NOAA Administrative Order 212-15.

# Login via Login.gov

| 25 secu | ıre.login.gov                                                                                                    | Q | ☆ |
|---------|----------------------------------------------------------------------------------------------------|---|---|
|         | 🚐 An official website of the United States government Here's how you know 🗸                                                   |   |   |
|         |                                                                                                    |   |   |
|         |                                                                                                    |   |   |
|         |                                                                                                    |   |   |
|         | National Centers for                                                                                                    |   |   |
|         | Environmental Information (NCEI)                                                                                              |   |   |
|         | is using Login.gov to allow you to                                                                                            |   |   |
|         | sign in to your account safely and                                                                                            |   |   |
|         | securely.                                                                                                    |   |   |
|         | -                                                                                                    |   |   |
|         | Sign in Create an account                                                                                                    |   |   |
|         |                                                                                                    |   |   |
|         | Sign in for existing users                                                                                                    |   |   |
|         |                                                                                                    |   |   |
|         | Email address                                                                                                    |   |   |
|         |                                                                                                    |   |   |
|         | Password                                                                                                    |   |   |
|         |                                                                                                    |   |   |
|         | Show password                                                                                                    |   |   |
|         |                                                                                                    |   |   |
|         | Sign in                                                                                                    |   |   |
|         | Sign in with your government employee ID                                                                                      |   |   |
|         | Back to National Centers for Environmental Information                                                                        |   |   |
|         | (NCEI)<br>Forgot your password?                                                                                               |   |   |
|         | Security Practices and Privacy Act Statement 2                                                                                |   |   |
|         | Privacy Act Statement [2]                                                                                                    |   |   |
|         | This site is protected by reCAPTCHA and the Google <u>Privacy</u><br><u>Policy</u> [2] and <u>Terms of Service</u> [2] apply. |   |   |

## New respondents must sign Send2NCEI user agreement.

Each respondent must agree to the terms and conditions of using Send2NCEI. User agreement was coordinated through the US Department of Commerce Office of General Counsel.

#### You are here: Home > Submit Data > User Agreement

| Submit Data                               |                                                                                                    |  |
|-------------------------------------------|----------------------------------------------------------------------------------------------------|--|
| Send2NCEI (S2N)                           | Submit Data: User Agreement                                                                                                    |  |
| Submission Guidance for Data<br>Providers | NCEI Send2NCEI User Agreement                                                                                                    |  |
| Preferred File Formats                    |                                                                                                    |  |
| NCEI Archive Services                     | You agree to provide a copy of data identified in the NCEI online data submission<br>process Send2NCEI ('S2N') or any other data submission process for inclusion in the<br>NCEI archives of oceanographic, atmospheric, geophysical, and other types of earth<br>science or environmental data and information related to NOAA's mission. You also<br>agree to provide contact information (name, email and physical address) to NCEI to<br>enable NCEI to authenticate your data submission request and to contact you with any<br>questions about your data. Your contact information will be stored and redistributed as<br>part of the metadata about the data you send to NCEI.<br>Collecting contact information is authorized as part of standard metadata defined by the<br>Federal Geographic Data Committee (FGDC) in accordance with Executive Order<br>12906, "Coordinating Geographic Data Acquisition and Access: The National Spatial<br>Data Infrastructure", as amended by Executive Order 13286 of February 28, 2003.<br>NCEI requires at least your name and email address to enable NCEI to validate your |  |
|                                           | <ul> <li>I do not accept the terms and conditions of the User Agreement.</li> <li>Continue</li> </ul>                                                                                                    |  |

# Respondent account information review

Each user provides a minimum of user name and email address to have an account in Send2NCEI. Signed in as: james.primrose@noaa.gov | Sign out

#### **Edit Profile**

| Your Name:                |               | * Required fields are in red |                                                                                  |
|---------------------------|---------------|------------------------------|----------------------------------------------------------------------------------|
| Title:                    |               |                              | We only require your first and last name,<br>but please enter your full name for |
| * First Name: (Required)  |               |                              | completeness.                                                                    |
| Middle Name:              |               |                              | Dr. Ferdinand R. Hassler     Ms. Rachel Carson                                   |
| * Last Name: (Required)   |               |                              | Col. E. Lester Jones                                                             |
| Suffix:                   |               |                              |                                                                                  |
| Nickname:                 |               |                              |                                                                                  |
| Your Institution:         |               |                              |                                                                                  |
| * Institution: (Required) |               |                              | Institution List:<br>Begin typing your institution. You may                      |
| Your Phone Contact        | :             |                              | list. If your Institution is not shown we will<br>add it to our records.         |
| * Phone Number:           |               |                              |                                                                                  |
| (Required)                | Your Address: |                              |                                                                                  |
| Street Address:           |               |                              |                                                                                  |
|                           |               |                              |                                                                                  |
| City:                     |               |                              |                                                                                  |
| State/Province:           |               |                              |                                                                                  |
| Zip/Postal code:          |               |                              |                                                                                  |
| Country:                  |               |                              |                                                                                  |
|                           |               |                              |                                                                                  |

## Respondent selects action from individualized dashboard

Each respondent has a personal dashboard that summarizes the current status of all submission packages created by the respondent. The dashboard supports creating a new response, editing a previously created but un-submitted response, creating a copy of a previous response for reuse, or deleting an un-submitted response.

### My Submission Packages

Create A New Submission Package

"Submission Packages I Am Working On" contains packages that are not complete and have not been submitted. We encourage you to provide as much information as possible when creating a Submission Package to send to NCEI. You may reuse metadata from previous Submission Packages to create a new Submission Package by clicking "Copy".

| Submission Packages I Am Working On |                                        |                                                                                                    |                  |                      |  |
|-------------------------------------|----------------------------------------|----------------------------------------------------------------------------------------------------|------------------|----------------------|--|
| Reference<br>ID                     | Status<br>(Last Edit<br>Date)          | Title                                                                                                    | Creation<br>Date |                      |  |
| 25F3W2                              | Incomplete<br>(new)                    | This is a test SIP for the operational S2N system                                                                                           | 2018-10-<br>29   | Edit   Copy   Delete |  |
| M874R1                              | Incomplete<br>(new)                    | [DATA TYPES] from [START DATE] to [END DATE]                                                                                                | 2018-02-<br>23   | Edit   Copy   Delete |  |
| TCWX24                              | Incomplete<br>(2018-04-16<br>15:35:55) | BIOMASS in Equatorial Atlantic Ocean from 19850211 to 20170629                                                                              | 2017-06-<br>13   | Edit   Copy   Delete |  |
| BG3NLP                              | Incomplete<br>(2017-06-13<br>15:09:12) | [DATA TYPES] from [START DATE] to [END DATE]                                                                                                | 2017-06-<br>13   | Edit   Copy   Delete |  |
| 3E2FPR                              | Incomplete<br>(new)                    | WATER TEMPERATURE and SALINITY collected from GOLDEN FLEECE in<br>Spock Bay and Sulu Sea from 2014-01-01 to 2015-04-01                      | 2016-08-<br>04   | Edit   Copy   Delete |  |
| MYBDTF                              | Incomplete<br>(2016-08-02<br>10:50:43) | WATER TEMPERATURE and SALINITY collected from GOLDEN FLEECE in<br>Spock Bay and Sulu Sea from 2014-01-01 to 2015-04-01                      | 2016-02-<br>17   | Edit   Copy   Delete |  |
| JUOTWX                              | Incomplete<br>(2016-05-13<br>14:38:15) | WATER TEMPERATURE, SALINITY, and AIR TEMPERATURE collected<br>from GOLDEN FLEECE in Spock Bay and Sulu Sea from 2014-01-01 to<br>2015-04-01 | 2015-03-<br>18   | Edit   Copy   Delete |  |

"Submission Packages NCEI Is Working On\* contains packages that you have submitted to NCEI. These packages are being reviewed and processed by our staff, and are not editable from this application. To provide an update or any other information related to a submitted package, please email us (<u>NODC.DataOfficer@noaa.gov</u> N) and include the Submission Package Reference ID and the update or other issue. You may reuse metadata from previous Submission Packages to create a new Submission Package by clicking "Copy".

| Submission Packages NCEI Is Working On |        |       |                 |  |  |  |  |  |
|----------------------------------------|--------|-------|-----------------|--|--|--|--|--|
| Reference ID                           | Status | Title | Submission Date |  |  |  |  |  |

"Archived Submission Packages" contains packages that you submitted to NCEI which are now archived and publicly accessible. To view your data in our archive, click the NCEI Accession associated with the entry. You cannot edit or delete an archived Submission Package. You may reuse metadata from previous Submission Packages to create a new Submission Package by clicking "Copy".

| Archived Submission Packages |                |       |               |  |  |  |  |
|------------------------------|----------------|-------|---------------|--|--|--|--|
| Reference ID                 | NCEI Accession | Title | Date Archived |  |  |  |  |

## Respondent creates new response

NESDIS Send2NCEI tool provides forms-driven entry for standard geospatial metadata on four tabs. All data entry fields support free text entries and many data entry fields will provide suggested entries from keyword tables after the first few letters are typed into a data entry field. The right side of each page has additional guidance on what the fields mean and how to use them.

Additional detailed instructions are available by clicking on the Help button in the upper right corner of each tab screen.

## Tab 1: People and Projects

New Submission Package

| erence ID: W4WLKJ R                   | leview           |                       |            |                 |                                               |                                                                               |
|---------------------------------------|------------------|-----------------------|------------|-----------------|-----------------------------------------------|-------------------------------------------------------------------------------|
| People & Proje                        | ects             | Dates & Locations     | Data Types | Package Summary | Upload & Submit                               |                                                                               |
| Responsible Pers                      | sons:            |                       |            |                 | * Red                                         | quired fields are in red                                                      |
| * First Name:                         | required         |                       |            |                 | Please pres<br>person to y                    | s "Save Person" to add a<br>our Submission                                    |
| Middle Name:                          |                  |                       |            |                 | Package, Vo                                   | ou can add multiple                                                           |
| * Last Name:                          | required         |                       |            |                 | for their co                                  | ntribution to this data                                                       |
| * Role:                               | required         |                       |            |                 | collection.                                   |                                                                               |
| E-mail:                               |                  |                       |            |                 |                                               |                                                                               |
| Institution:                          |                  |                       |            |                 | _                                             |                                                                               |
| Discard this entry                    |                  |                       |            | Save Perso      | n                                             |                                                                               |
| Funding Agency:<br>Discard this entry |                  |                       |            | Save Agenc      | y Start typing<br>from list or<br>names if no | g in the text box. Select<br>provide funding agency<br>at listed in our menu. |
| You have not entered a                | any funding age  | ncy names. (Not requi | red)       |                 | _                                             |                                                                               |
| Related Projects                      | and/or Pr        | ograms:               |            |                 |                                               |                                                                               |
| Project/Program:                      |                  |                       |            |                 | Start typing                                  | ; in the text box. Provide<br>ames if not listed in our                       |
| Discard this entry                    |                  |                       |            | Save Projec     | t menu.                                       |                                                                               |
| You have not entered a                | any project or p | rogram names. (Not re | quired)    |                 |                                               |                                                                               |
| Continue                              |                  |                       |            |                 |                                               |                                                                               |

## Tab 2: Dates and Locations

### New Submission Package

Reference ID: W4WLKJ Review People & Projects Dates & Locations Data Types Upload & Submit Package Summary \* Required fields are in red Dates: These dates represent the start and \* Start Date or BCE Year: YYYYMMOO \* End Date or BCE Year: YYYYMMDD end of the observed or measured or (-)NNNNNNN or (-)NNNNNNN data and may be represented as Earliest observation or measured date within the data collection. Date format should be 4 digit year, 2 digit month and 2 digit day. For BCE year, it should be maxmimum 8 digit year. Use a negative sign (-) to indicate a BCE year, e.g., -50000000. Latest observation or measured date within the data collection. Date format should be 4 digit year, 2 digit month and 2 digit day. For BCE year, it should be maxmimum 8 digit year. Use a negative sign (-) to indicate a BCE year, e.g., -50000000. calendar or BCE dates. Please do not include itinerary dates for cruises, etc. The start date must always be earlier than the end date. Location: Use these four fields to define a box \* Northern Boundary: -90.0° - 90.0° (dd.ddddd) around your data collection area, in decimal degrees. Note that \* Southern Boundary: -90.0° - 90.0° (dd.ddddd) southern latitudes and western longitudes must be listed as \* Western Boundary: -180.0° - 180.0° (ddd.dddddd) negative numbers. \* Eastern Boundary: -180.0° - 180.0° (ddd.dddddd) **Observation Platforms:** Start typing in the text box. Select Observation Platform: from list or provide ship names or other platform identifiers used to Discard this entry Save Platform collect these data. You have not entered any platform names. (Not required) Geographic Regions: Start typing in the text box. Select Geographic Region: from list or provide a geographic name for areas where these data Discard this entry Save Region were collected. You have not entered any geographic region names. (Not required) Continue

# Tab 3: Data types

### New Submission Package

Reference ID: W4WLKJ Review

| People & Projects                   | Dates & Locations                                                                   | Data Types                         | Package Summary | Upload & Submit                                                                                                    |                                                                                                    |  |  |
|-------------------------------------|-------------------------------------------------------------------------------------|------------------------------------|-----------------|----------------------------------------------------------------------------------------------------|----------------------------------------------------------------------------------------------------|--|--|
| * Required fields are in red        |                                                                                     |                                    |                 |                                                                                                    |                                                                                                    |  |  |
| * Parameter or Variable: (required) | <ul> <li>Parameter/variable mea</li> <li>Calculated from other parameter</li> </ul> | sured in-situ<br>arameter/variable | 1               | Data Type<br>box. Select<br>your own p<br>units of me<br>instrument                                                                                  | s: Start typing in the text<br>from the list, or enter<br>arameter/variable names,<br>asure, sampling<br>, or observation                                                                                                    |  |  |
| * Units: (required)                 |                                                                                     |                                    |                 | categories                                                                                                    | if not listed in our menu.                                                                                                    |  |  |
| * Observation Category: (required)  |                                                                                     |                                    |                 | Paramete<br>obygical b                                                                                                    | r or Variable: The                                                                                                    |  |  |
| * Sampling Instrument: (required)   |                                                                                     |                                    |                 | other prop                                                                                                    | erty being measured or                                                                                                    |  |  |
| Sampling and Analyzing Method:      |                                                                                     |                                    |                 | calculated,<br>Select whe<br>calculated                                                                                                    | e.g., water temperature.<br>ther it is a measured or<br>property.                                                                                                    |  |  |
| Data Quality Method:                |                                                                                     | /                                  |                 | Measured<br>the parame<br>in-situ, or<br>parameter                                                                                                   | or Calculated: Whether<br>ater/variable is measured<br>calculated from other<br>s/variables.                                                                                                    |  |  |
| Discard this entry                  |                                                                                     | //                                 | Save Data Typ   | e Units of M<br>measure d                                                                                                    | leasure: The unit of<br>efining the parameter or                                                                                                    |  |  |
| Please enter at least one data type | and press Save Data Type                                                            | 3.                                 |                 | Observati<br>characteriz<br>parameter,<br>observed,<br>model outp<br>Sampling<br>kind or typ<br>measure o<br>parameter,<br>Sampling<br>A brief des   | on Category: A broad<br>ation of the kind of<br>'variable that was<br>i.e., laboratory analysis,<br>aut, in situ, satellite, other.<br>Instrument: The general<br>e of instrument used to<br>r calculate this<br>/variable.<br>and Analyzing Method:<br>cristion of how the |  |  |
|                                     |                                                                                     |                                    |                 | A brief des<br>parameter,<br>calculated,<br>published i<br>applicable,<br><b>Data Qual</b><br>description<br>checks, ac<br>quality ind<br>parameter, | ription of how the<br>'variable was measured or<br>Include a citation to a<br>methodology or process, if<br><b>ity Method:</b> A brief<br>of quality assurance<br>ceptable value ranges,<br>ication flags related to this<br>/variable.                                     |  |  |

# Tab 4: Package Description

#### New Submission Package

Reference ID: W4WLKJ Review

| People                                            | e & Projects                                                                                                    | Dates & Locations                                                         | Data Types                           | Package Summary                     | Upload & Submit                                                                                                    |                                                                                                    |  |  |
|---------------------------------------------------|----------------------------------------------------------------------------------------------------|---------------------------------------------------------------------------|--------------------------------------|-------------------------------------|----------------------------------------------------------------------------------------------------|----------------------------------------------------------------------------------------------------|--|--|
| Package Si                                        | * Required fields are in red                                                                                                    |                                                                           |                                      |                                     |                                                                                                    |                                                                                                    |  |  |
| * Dataset<br>Title:                               | Based on the information you put so far, NCEI recommends the use of this title:<br>[DATA TYPES] from [START DATE] to [END DATE]<br>Use the NCEI recommended title<br>Dataset<br>Title:<br>[DATA TYPES] from [START DATE] to [END DATE] |                                                                           |                                      |                                     |                                                                                                    | tle:<br>hould include one or two<br>riables, not more than one<br>ervation platform names,<br>phic region and date range<br>were collected. Checking<br>erts a title based on the<br>pyou entered.                                       |  |  |
| * Dataset<br>Description:<br>(Required)           |                                                                                                    |                                                                           |                                      |                                     | Dataset D<br>A brief narr<br>dataset.                                                                                                    | escription:<br>ative summary of the                                                                                                    |  |  |
| * Open Data<br>Internal N<br>CC0 1.0<br>CC BY 4.0 | License:<br>IOAA Source Data?                                                                                                    | This dataset has been ded<br>a Creative Commons CC0<br>Domain Dedication. | icated to the pu<br>1.0 Universal (C | blic domain under<br>C0 1.0) Public | Open Data<br>In order to<br>data, it is in<br>open data I<br>how your d<br>distributed.                                                        | License:<br>enable reuse of your<br>mportant to apply an<br>icense, to make it clear<br>ata can be used and                                                                                                    |  |  |
| * Suggested<br>Author List:<br>(Required)         |                                                                                                    |                                                                           |                                      |                                     | Suggested<br>Provide an<br>who should<br>bibliograph<br>dataset. Ple<br>Given name<br>necessary,<br>separated f<br>colon. Orga<br>listed as au | d Author List:<br>ordered list of authors<br>be included in a<br>ic citation for this<br>ease use Family name,<br>e (Affiliation); repeat as<br>with each author's name<br>from the next by a semi-<br>inizations may also be<br>othors. |  |  |
| Purpose:                                          |                                                                                                    |                                                                           |                                      |                                     | Purpose:<br>A brief sum<br>were collect<br>intended fo                                                                                         | mary of why these data<br>ted or the research goals<br>r these data.                                                                                                    |  |  |
| References:                                       |                                                                                                    |                                                                           |                                      |                                     | Reference<br>Please prov<br>reports, pu<br>web sites, o<br>documenta<br>Submission                                                             | s:<br>ide a listing of existing<br>blications, user guides,<br>or other supporting<br>tion relevant to the<br>Package.                                                                                                    |  |  |
| Continue                                          |                                                                                                    |                                                                           |                                      |                                     |                                                                                                    |                                                                                                    |  |  |

## Tab 5: Upload and Submit

The Upload and Submit tab summarizes the completion of each previous tab using badges across the top of the page. If all required fields are completed, then there are no badges presented. This tab also allows the respondent to add additional comments and to identify one or more data files that will be attached to the collected geospatial metadata and sent to NCEI for Evaluation.

### New information collection submission that is missing required information.

| You are here: Home > Archive > Send2NCEI > New Submission Package              |               |
|--------------------------------------------------------------------------------|---------------|
| Send2NCEI 3.13.3 My Submission Packages   Edit Profile                         | l <u>Help</u> |
| Signed in as: james.primrose@noaa.gov                                          | Sign out      |
| New Colorise De La se                                                          |               |
| New Submission Package                                                         |               |
| Reference ID: W4WLKJ Review                                                    |               |
| People & Projects Dates & Locations Data Types Package Summary Upload & Submit |               |
|                                                                                |               |
| You have 10 required field(s) to complete before you can submit this package.  |               |
|                                                                                |               |
| People & Projects: has a missing element                                       |               |
| Every Submission Package must have a Person.                                   |               |
| Dates & Locations: 6 missing element(s)                                        |               |
| First Scheining Parling must have a Start Date                                 |               |
| Every Submission Package <u>must have a Start Date.</u>                        |               |
| Every Submission Package must have an End Date.                                |               |
| Every Submission Package must have a Northern Boundary.                        |               |
| Every Submission Package must have a Southern Boundary.                        |               |
| Every Submission Package must have a Western Boundary.                         |               |
| Every Submission Package must have an Eastern Boundary.                        |               |
| Data Types: has a missing element                                              |               |
| Every Submission Package must have a data type.                                |               |
| Package Summary: has a missing element                                         |               |
| Every Submission Package must have a description.                              |               |
| Every Submission Package must have a suggested author list.                    |               |
|                                                                                |               |

### NESDIS Send2NCEI Forms and Instructions OMB 0648-0024

### New information collection submission that has no missing required information.

| nu are here: Home & Archive & Send2NCEL & New Submission Package                                                                                                    |                                                                                                    |                                                                                                |                                                                                                 |                 |                                                                                                    |                                                                                                    |
|----------------------------------------------------------------------------------------------------|----------------------------------------------------------------------------------------------------|------------------------------------------------------------------------------------------------|-------------------------------------------------------------------------------------------------|-----------------|----------------------------------------------------------------------------------------------------|----------------------------------------------------------------------------------------------------|
| <u> </u>                                                                                                    |                                                                                                    |                                                                                                | Send2NCEI 3.13                                                                                  | 3.3 <u>My S</u> | ubmission Pad                                                                                                    | kages   Edit Profile   Help                                                                                                    |
|                                                                                                    |                                                                                                    |                                                                                                |                                                                                                 | Signed          | in as: james.p                                                                                                    | rimrose@noaa.gov   <u>Sign out</u>                                                                                                    |
| ew Submission Package                                                                                                    |                                                                                                    |                                                                                                |                                                                                                 |                 |                                                                                                    |                                                                                                    |
| eference ID: W4WLKJ Review                                                                                                    |                                                                                                    |                                                                                                |                                                                                                 |                 |                                                                                                    |                                                                                                    |
| People & Projects                                                                                                    | Dates & Locations                                                                                                    | Data Types                                                                                     | Package Summary                                                                                 | Uploa           | d & Submit                                                                                                    |                                                                                                    |
| You are ready to Upload an<br>All required fields have been complete<br>submit your Submission Package. If y<br>one of the existing tabs, by including<br>comment field below. Once you submi<br>editable within this interface.                                            | nd Submit<br>ed. At this time you ma<br>ou have additional info<br>the information in a file<br>t your Submission Pac                               | y upload your d<br>rmation to provi<br>a in your submis<br>kage to NCEI, it                    | ata files below and<br>de, please do so using<br>sion, or by using the<br>will no longer be     |                 | <u>Review</u> the                                                                                                    | complete package.                                                                                                    |
| Files to send Please select the file you wish to uplos added all appropriate files, you may le and Submit" button. Note: You may experience problems i depending on your connectivity, bandy Note: If you select files and navigate have to reselect your files upon return | ed from your operating<br>ave additional comme<br>f you upload a single fi<br>width and other technic<br>away from this tab bef<br>ing to this tab. | system's file ma<br>nts below and th<br>le larger than ab<br>cal factors.<br>fore uploading ar | enu. When you have<br>en click the "Upload File<br>pout 2 gigabytes,<br>nd submitting, you will | 25              | If you expe<br>submitting<br>send an em<br><u>ncei.archive</u><br>Customer S<br>Include you<br>Reference I<br>corresponde           | rience any problems<br>your data files, please<br>hail to<br><u>e@noaa.gov</u> ☑ or call<br>Service at 301-713-3277.<br>Ir Submission Package<br>D with your<br>ence.                    |
| Choose File the_data.csv<br>Add another file                                                                                                    | remove                                                                                                    |                                                                                                |                                                                                                 |                 |                                                                                                    |                                                                                                    |
| Comment                                                                                                    |                                                                                                    |                                                                                                |                                                                                                 |                 |                                                                                                    |                                                                                                    |
| This is an example of a Send2NCEI Sut I will provide some or all data files se (Choose this option if you will be usin Upload Files and Submit                                                                                                    | emission Information P<br>eparately.<br>ng a different method o                                                                                     | ackage<br>of sending your o                                                                    | data files to NCEI.)                                                                            |                 | To help NCE<br>your Submi<br>provide any<br>you feel nev<br>been workin<br>personnel,<br>here to help<br>Submission<br>efficiently. | EI better understand<br>ission Package, please<br>v additional information<br>cessary. If you have<br>ng with specific NCEI<br>please mention them<br>o us redirect your<br>Package more |